## **NY** HEALTH SCIENCES LIBRARY & INFORMATICS CENTER

# Student wēpa Printing Guide

### **Getting Started**

#### **HSC Student Print Credit**

All enrolled HSC students who currently pay the HSC Library and Technology Fee are given a **\$10** print credit every fall and spring term.

- The credits are automatically issued to students' UNM HSC weba accounts and may be accessed from HSC or UNM weba printers
- The fall credit is available from July 1 through December 31
- The spring credit is available from January 1 through June 30
- Remaining print credits do not carry over from prior terms and are not refundable

#### **UNM HSC Wepa Printer Locations**

- Health Sciences Library and Informatics Center 2nd floor (accessible 24 hours)
- Health Sciences Library and Informatics Center 3rd floor, room 330 (group study rooms across from treadmills)
- Domenici Center for Health Sciences Education, North building room 2726
- College of Nursing/College of Pharmacy student lounge, room 145
- UNM Health Sciences Rio Rancho Campus lobby

For additional information on printing visit, see our guide: goto.unm.edu/hslic-wepa or follow the QR code:

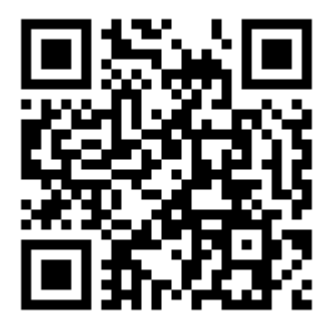

# **NOT** HEALTH SCIENCES LIBRARY & INFORMATICS CENTER

# **Student wēpa Printing Guide**

### To print from:

| • | Your Personal Computer: | 1.        | Go to <b>www.wepanow.com/software</b> to download either the Windows or OSX driver.                                    |
|---|-------------------------|-----------|----------------------------------------------------------------------------------------------------|
|   |                         | 2.        | Select "University of New Mexico HSC" for your school.                                                                 |
|   |                         | 3.        | Log into the driver using your <b>HSC Net ID</b> and password.                                                         |
|   |                         | 4.        | When you are ready to print, choose "File>Print" and select "wepa printer."                                            |
|   |                         | 5.        | Log into a wēpa printer using your <b>HSC Net ID</b> and password and release your desired print jobs from your queue. |
| • | Your Mobile Device:     | 1.        | Go to the Apple Store or Google Play Store and download the <b>Wēpa Print</b><br>app.                                  |
|   |                         | 2.        | Select "University of New Mexico HSC" for your school.                                                                 |
|   |                         | 3.        | Log into the app using your HSC Net ID credentials.                                                                    |
|   |                         | 4.        | Open the document, click "share", and select "wepa".                                                                   |
|   |                         | 5.        | Log into a wepa printer using your <b>HSC Net ID</b> credentials and release your desired print jobs from your queue.  |
|   |                         | -01       | r-                                                                                                    |
|   |                         | 5.<br>Iat | wēpa has now added touchless printing via the app. Look for the icon<br>beled "Hold Phone Here to Print."              |
| • | The Web:                | 1.        | Go to www.wepanow.com/login                                                                                            |
|   |                         | 2.        | Select "University of New Mexico HSC" for your school.                                                                 |
|   |                         | 3.        | Log in using your HSC Net ID credentials.                                                                              |
|   |                         | 4.        | Upload your documents to the cloud.                                                                                    |
|   |                         | 5.        | Log into a wepa printer using your <b>HSC Net ID</b> credentials and release your desired print jobs from your queue.  |
| • | USB:                    | 1.        | Insert USB flash drive into wēpa printer.                                                                              |
|   |                         | 2.        | Select desired files to print and print settings.                                                                      |
|   |                         | 3.        | Click "Print" and select to either log in with your <b>HSC Net ID</b> or pay with another option.                      |